# 2019年11月8日機能強化

アルファメール2は、2019年11月8日に以下機能の強化を実施しました。

→アルファメール2 機能強化のお知らせ(<u>https://www.alpha-mail.jp/new/service/2019/1025\_9084.html</u>) 本資料では機能強化部分の操作方法を説明しております。

| 機能名     |                 | ページ数 |
|---------|-----------------|------|
| 管理者メニュー | 独自SSL           | P.2  |
|         | メールボックス修復ツールの追加 | P.3  |

## 独自SSL

### 🚦 常時SSL化の設定

http://で接続された場合の遷移先を「https://www.お客様ドメイン」「https://お客様ドメイン」のいずれかより選択できるようになりました。

1

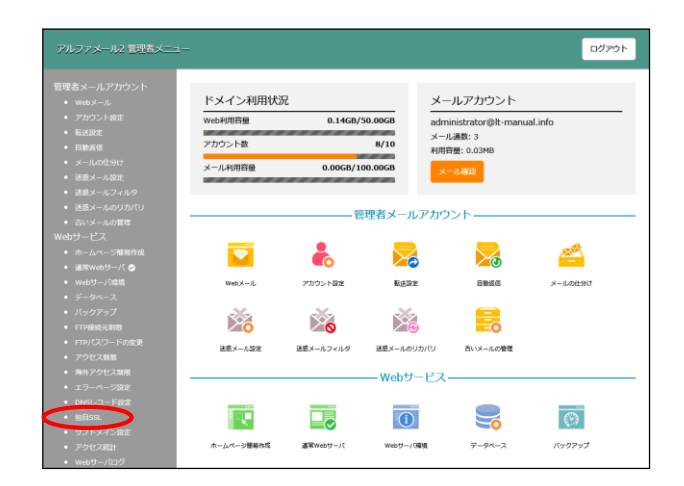

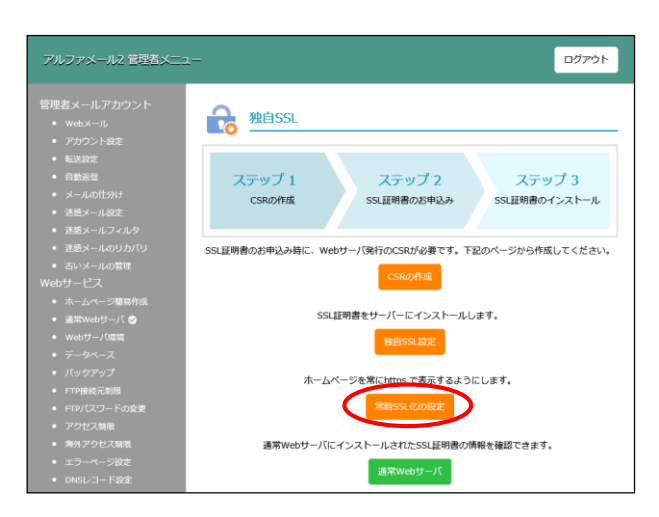

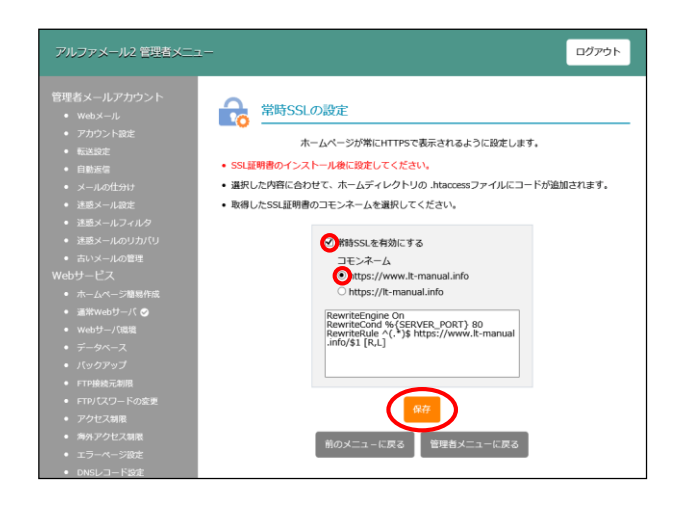

「独自SSL」をクリックします。

**2**「常時SSLの設定」をクリックします。

3 「常時SSLを有効にする」にチェックを入れ、 相応しいコモンネームを選択し、「保存」を クリックします。

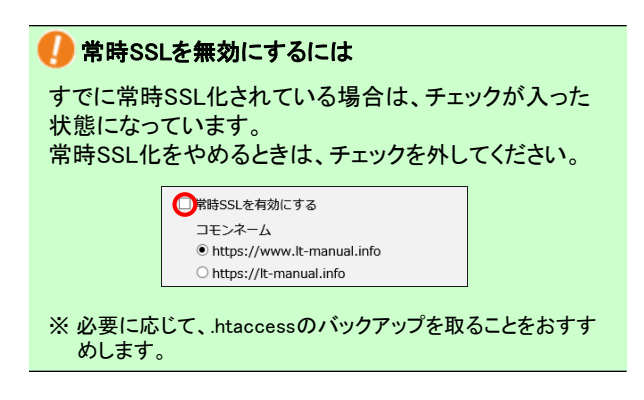

## メールボックス修復ツール

### 🏪 メールボックスの修復

Webメール、またはIMAPをご利用の際、メールボックスにて以下のような現象が発生した場合に修復を行い、メールボックスの表示を 正常な状態に戻すことができるようになりました。

・受信トレイや送信済みアイテムを選択してもメールが表示されない ・メールが「OKB」と表示され、削除しようとしても削除できない

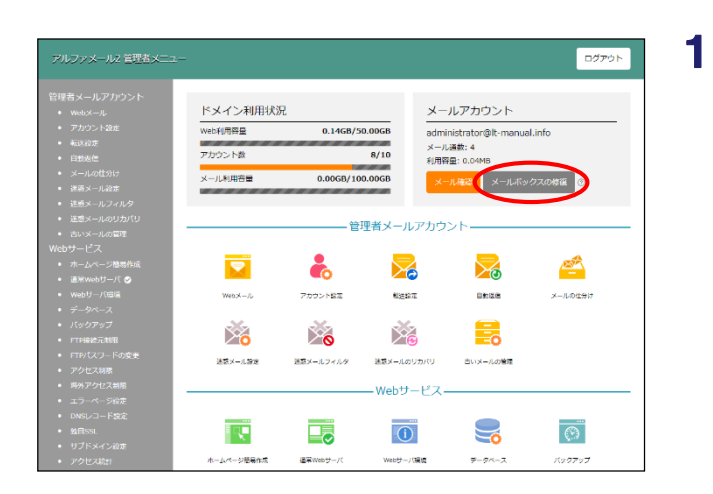

「メールボックスの修復」をクリックします。

**2**「修復ツールの実行」をクリックします。

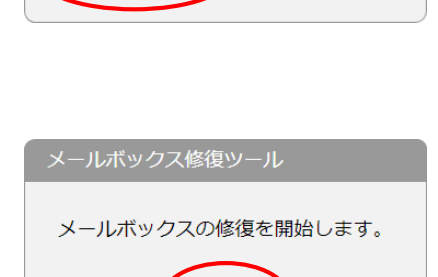

メールの数によっては、修復が完了するまでに

ツール使用中もメールをご利用いただけます。

数分かかる場合があります。

### 3 「閉じる」をクリックします。

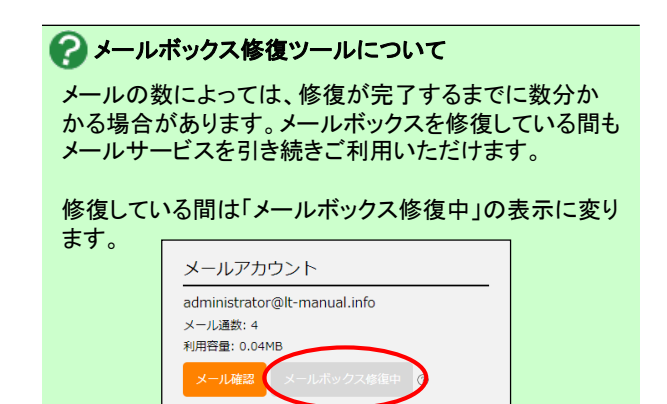